# **Quick Start Guide**

## fisiontv+

## Your Fision TV+ Remote

- **Power:** on/off
- 2 TiVo: access the Home Screen
- **3** Info: displays program information
- Exit: return to previous channel or exit menus, apps, and On Demand
- **OK:** select menu items
- **6** Back: return to previous screen or clear on-screen menus & graphics
- Menu Navigation: up, down, left, right
- **B** Google Assistant: press, release and speak your command into remote
- **9 Record:** displays recording options
- **Wiewing Controls:** play, pause, stop, rewind & fast forward
- 1 Replay: go back 7 seconds
- Skip: advance 30 seconds
- **13** Thumbs up/down: Confirm certain commands
- ABCD: A opens the categories list in What to Watch. B changes the sort order of My Shows. C jumps to the next filter in My Shows. D removes a tile from the Continue Watching panel
- **(B)** Enter/Last: return to previous channel
- **16 Clear:** deletes recordings

For remote pairing instructions visit gethotwired.com/help and search "Fision TV+ Remote Pairing".

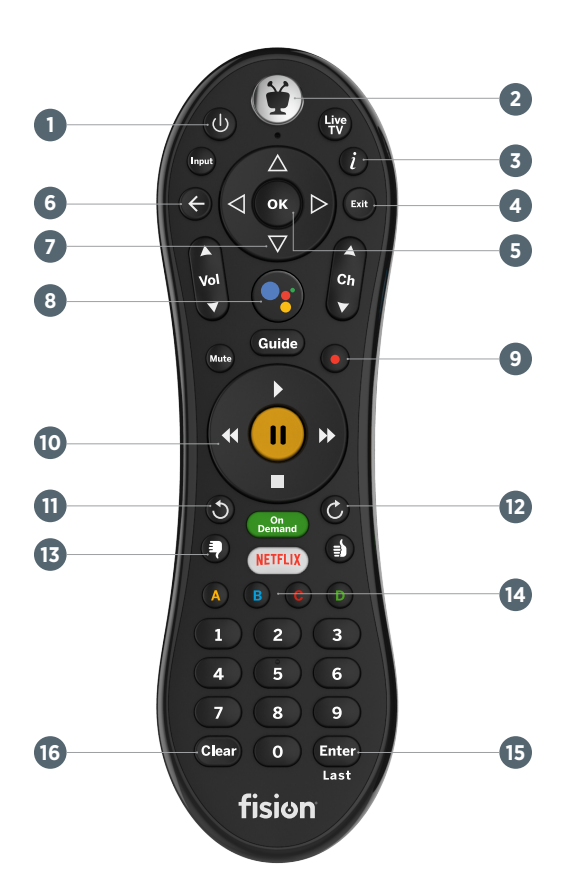

## Navigating Fision TV+

Your experience begins on the Home Screen. This screen includes live video playing in the background, the middle Navigation Bar, and lower SmartBar (program recommendations).

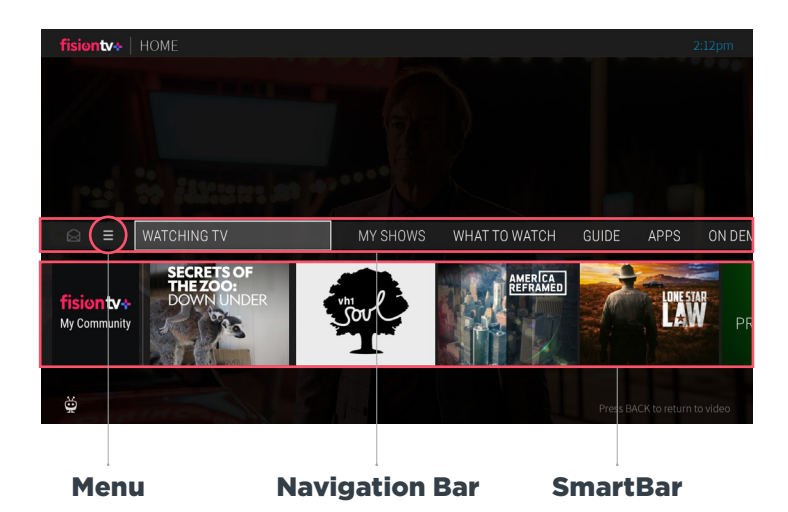

#### NAVIGATION BAR

The Navigation Bar provides multiple options and is the central hub of your experience. Scroll left or right and press the OK button to select an option.

**WATCH TV:** To watch live TV shows, go directly to the live TV channel playing in the background

**MY SHOWS:** Access a complete list of your TV recordings, On Demand shows you've saved, or saved shows from streaming apps like Netflix

**WHAT TO WATCH:** Suggests various, popular categories of programs to watch

GUIDE: Displays the channels included in your lineup

APPS & GAMES: Find and download your favorite apps

**ON DEMAND:** Explore our library of favorites, classics, new releases, and more

**SEARCH:** Look for content included in your lineup, On Demand, and streaming apps

**MENU:**  $\blacksquare$  Press LEFT past Watch TV to access. Here you can customize settings such as Parental Controls, Favorite Channels, and other User Preferences.

## SmartBar

The SmartBar learns and recommends shows for you based on what you usually watch at a particular time and/or day. When a live show appears in the SmartBar, you can click on it to go directly to the show in progress.

**TIP:** The green Replay TV icon appears next to certain shows listed in your guide. It means you can start the program over from the beginning. Press and hold the OK button to enable.

## **Recording Shows & Movies**

- When watching Live TV or searching for upcoming airings in the Guide, press the Record button to bring up recording options; record just this episode or movie or set up a OnePass for series recordings.
- Set up a series to record in OnePass with a variety of options to fit your recording preferences. Visit our online user guide to learn more about recordings and OnePass.

## Cloud DVR

- To access recordings, select My Shows from the Navigation Bar or double press the TiVo button.
- Total DVR storage space used is indicated by a percentage displayed at the top bar of My Shows.
- Recording space is available in blocks of 50 hours.

## Fision TV+ Mobile App

- Fision TV+ is available in the Apple and Google app stores. The app can be downloaded on your smart phone or tablet.
- Login using your My Hotwire online account user name and password. Learn more about the mobile features by visiting our online user guide.

**TROUBLESHOOTING TIP** | To reboot the Fision TV+ box, hold down its power button for 6-10 seconds or unplug the box and plug back in.

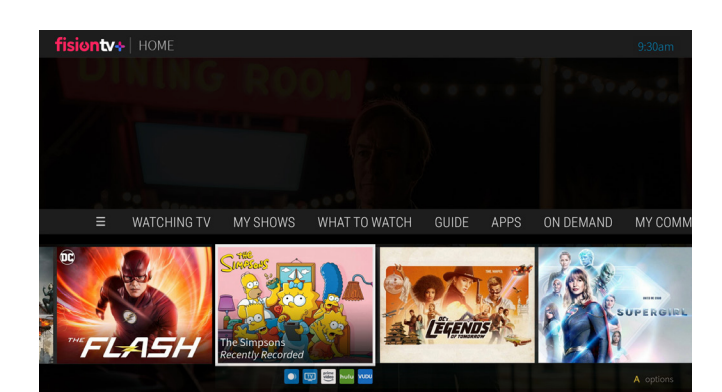

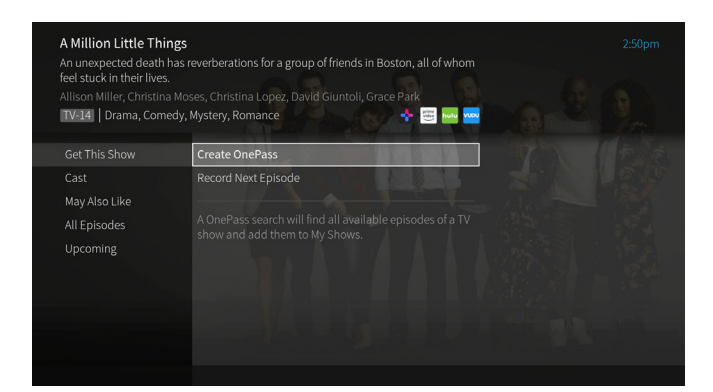

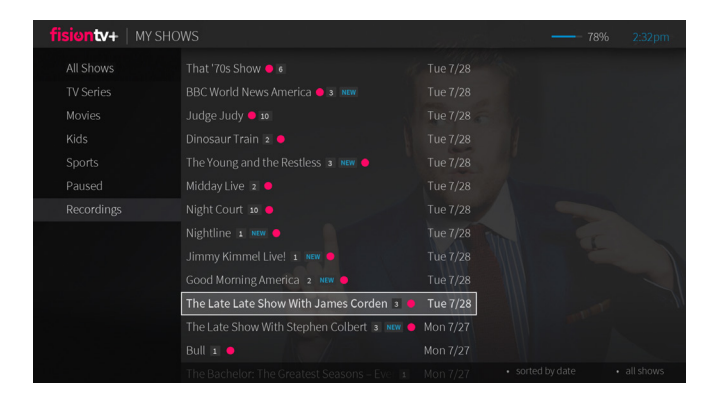

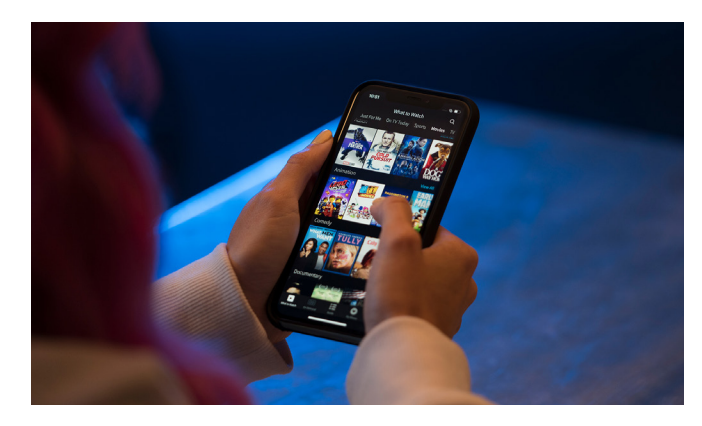